## 17. Variabelen en data invoeren

Er zijn twee manieren om een nieuwe variabele aan te maken. Bij de eerste manier wordt een nieuwe variabele gecreeërd door het invoeren van nieuwe data. Bij de tweede manier wordt een variabele gemaakt die is gebaseerd op bestaande data in de dataset. Er worden dan bijvoorbeeld twee variabelen gecombineerd om een nieuwe, derde, variabele te maken.

## Manier 1: Nieuwe variabele, data handmatig invoeren.

Klik links onderin het scherm op 'Variable View'

| 22        |               |
|-----------|---------------|
| 23        |               |
| 24        |               |
| 25        |               |
|           | 1             |
| Data View | Variable View |

Typ vervolgens bij de eerste rij de naam van je variabele. Je kunt bij 'Label' aangeven wat de variabele precies meet. Bij 'Values' kun je aangeven wat elke antwoordmogelijkheid betekent. Je hoeft dit dus niet bij open vragen in te voeren!

| <u>File</u> Edit | <u>V</u> iew <u>D</u> ata <u>T</u> r | ansform <u>A</u> nalyz | ze Direct <u>M</u> a | arketing <u>G</u> ra | phs <u>U</u> tilities | Add-ons Wi        | ndow <u>H</u> elp |        |             |         |         |         |         |
|------------------|--------------------------------------|------------------------|----------------------|----------------------|-----------------------|-------------------|-------------------|--------|-------------|---------|---------|---------|---------|
| 🔁 (              |                                      |                        |                      |                      |                       |                   | 4                 |        |             | ABG     |         |         |         |
|                  | Name                                 | Туре                   | Width                | Decimals             |                       | Label             |                   | Values | Missing     | Columns | Align   | Measure | Role    |
| 1                | gevoel                               | Numeric                | 8                    | 0                    | Welk gevoel           | had u tijdens     | het lezen?        | None   | None        | 8       | ■ Right | 🔗 Scale | 🖒 Input |
| 2                |                                      |                        |                      |                      |                       |                   |                   |        |             |         |         |         |         |
| 3                |                                      |                        |                      |                      |                       | 🔢 Value Lab       | els               |        |             |         | ×       |         |         |
| 4                |                                      |                        |                      |                      |                       | -Velue Lehe       | le.               |        |             |         |         |         |         |
| 5                |                                      |                        |                      |                      |                       | Value Labe        | 15                |        |             | _       |         |         |         |
| 6                |                                      |                        |                      |                      |                       | Val <u>u</u> e: 3 |                   |        |             | Sp      | elling  |         |         |
| 7                |                                      |                        |                      |                      |                       | Label: sle        | cht               |        |             |         |         |         |         |
| 8                |                                      |                        |                      |                      |                       |                   | 1 = "goe          | :d"    |             |         |         |         |         |
| 9                |                                      |                        |                      |                      |                       | Add               | 2 = "mat          | ig"    |             |         |         |         |         |
| 10               |                                      |                        |                      |                      |                       | Chan              | ae                |        |             |         |         |         |         |
| 11               |                                      |                        |                      |                      |                       | Dama              | 90                |        |             |         |         |         |         |
| 12               |                                      |                        |                      |                      |                       | Remo              | ve                |        |             |         |         |         |         |
| 13               |                                      |                        |                      |                      |                       |                   |                   |        |             |         |         |         |         |
| 14               |                                      |                        |                      |                      |                       |                   |                   | OK Car | ncel Hein   |         |         |         |         |
| 15               |                                      |                        |                      |                      |                       |                   |                   |        | incer incip |         |         |         |         |

Let op dat je bij 'Measures' goed aanvinkt welk meetniveau de variabele heeft.

| Align   | Measure        | Role    |
|---------|----------------|---------|
| ≡ Right | 🖋 Scale 🛛 👻    | 🖒 Input |
|         | 🖋 Scale        |         |
|         | 📲 Ordinal      |         |
|         | \delta Nominal |         |
|         |                |         |

## Manier 2: Nieuwe variabele, gebaseerd op bestaande variabelen

Voorbeeld in SPSS: gemiddelde maken van verschillende variabelen.

```
Klik op 'Transform' → 'Compute Variable'
```

| View | <u>D</u> ata | <u>T</u> ransform    | <u>A</u> nalyze     | Direct <u>M</u> arketi | ng <u>G</u> raphs |
|------|--------------|----------------------|---------------------|------------------------|-------------------|
|      |              | Compute              | e Variable          |                        | 1                 |
|      |              | 🛨 Program            | mability Tra        | ansformation           |                   |
| Na   | me           | Count Va             | lues within         | Cases                  |                   |
|      |              | Shi <u>f</u> t Valu  | les                 |                        |                   |
|      |              | 🔤 Recode i           | into <u>S</u> ame \ | /ariables              |                   |
|      |              | 🔤 <u>R</u> ecode i   | into Differei       | nt Variables           |                   |
|      |              | 🔠 <u>A</u> utomati   | c Recode            |                        |                   |
|      |              | 🛨 Create D           | ummy Vari           | ables                  |                   |
|      |              | 📲 Visual <u>B</u> i  | nning               |                        |                   |
|      |              | 🔀 Opt <u>i</u> mal I | Binning             |                        |                   |
|      |              | <u>P</u> repare      | Data for Mo         | odeling                | ▶                 |
|      |              | 🛃 Ran <u>k</u> Ca    | ses                 |                        |                   |
|      |              | 🗎 Date and           | l Time Wiza         | ard                    |                   |
|      |              | 🚾 Create Ti          | i <u>m</u> e Series |                        |                   |
|      |              | 📲 Replace            | Missing <u>V</u> a  | lues                   |                   |
|      |              | 🍘 Random             | Number <u>G</u>     | enerators              |                   |
|      |              | Run Pen              | ding Trans          | forms                  | Ctrl+G            |
|      |              |                      |                     |                        |                   |

Voer bij 'Target Variable' de naam in voor de nieuwe variabele.

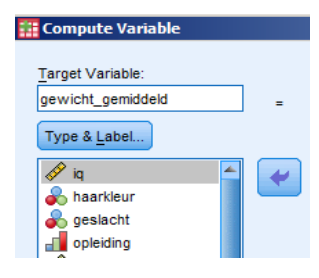

Vervolgens kun je bij 'Function group' klikken op 'Statistical'. Er verschijnen dan bij 'Functions and Special Variables' allerlei opties die je kunt doen. Als je bijvoorbeeld op 'Mean' klikt, kun je het gemiddelde van een paar variabelen samenvoegen in een nieuwe variabele. Er verschijnt in het blokje 'Numeric Expression' MEAN(?,?).

| Compute Variable                             |         |                                                                                                    | ×     |
|----------------------------------------------|---------|----------------------------------------------------------------------------------------------------|-------|
| Target Variable:                             |         | Numeric Expression:                                                                                                    | -     |
| Type & Label                                 | -       |                                                                                                    |       |
| 🛷 iq 🖆                                       | +       |                                                                                                    |       |
| geslacht                                     |         | Function group:<br>Missing Values<br>DFE & Noncentral PDE                                                                                                    | 1     |
| 🜮 bmi                                        |         | - <= >= 4 5 6 Saarch                                                                                                    |       |
| gewicht_0weken                               |         | * = ~= 1 2 3                                                                                                    |       |
| gewicht_10weken                              |         | / & I O . String                                                                                                    |       |
| appel_liking                                 |         | ** ~ () Delete Functions and Special Variables                                                                                                    | с<br> |
| <pre>appel_verleiding patat verleiding</pre> | MEAN(n  | umexpr,numexpr[]). Numeric. Returns the Mean                                                                                                    |       |
| dorstig_appel                                | values. | c mean of its arguments that have valid, nonmissing<br>This function requires two or more arguments,<br>ust be numeric. You can specify a minimum number Min |       |
| hongerig_appel                               | ofvalid | arguments for this function to be evaluated. Sd                                                                                                    |       |

Nu kun je uit de linker lijst de variabelen naar het blokje 'Numeric Expression' slepen, zodat de vraagtekens vervangen worden door de namen van de variabelen.

| arget Variable:                                                                                                    | Numeric Expression:                                                                                                    | under reminted durations                                                                                                    |
|----------------------------------------------------------------------------------------------------|----------------------------------------------------------------------------------------------------|----------------------------------------------------------------------------------------------------|
| rewicht_gemiddeld                                                                                                    |                                                                                                    | wexen,gewicht_14wexenp                                                                                                    |
| geslacht<br>opleiding<br>bmi<br>dieet<br>gewicht_0weken<br>gewicht_10weken<br>gewicht_11weken<br>patet_liking<br>patet_liking<br>patet_werleiding<br>dorstig_appel<br>dorstig_appel<br>hongerig_appel<br>hongerig_patat<br>(optional case select | +       +       7       8       9         -       -       4       5       6         -       =       1       2       3         /       8       1       0       .       .         *       *       ()       Delete       .       .         MEAN(numexpr,numexpr[]). Numeric. Returns the arithmetic mean of its arguments that have valid, nonmissing values. This function requires two or more arguments, which must be numeric. You can specify a minimum number of valid arguments for this function to be evaluated.         *       *       *       * | Function group:<br>Imissing Values<br>PDF & Noncentral PDF<br>Random Numbers<br>Search<br>Significance<br>Statistical<br>String<br><u>Functions and Special Variabl</u><br>Cfvar<br>Max<br>Mean<br>Median<br>Min<br>Sd<br>Sum<br>Variance |

Als je daarna op 'OK' klikt, kun je in de dataset de nieuw gemaakte variabele met de daarbij behorende waarden terugvinden.